# Computerized Battery Analyzer

## Introduction

Thank you for purchasing the West Mountain Radio CBA II, We think you will find it takes the guesswork out of using batteries.

The CBA is much more than a simple battery voltage tester or a battery load tester. Unlike a simple load tester the CBA will test virtually any type or size of battery, any chemistry or number of cells, up to 48 volts. For the first time and for a reasonable price, anyone can do scientific tests of their batteries.

The CBA is capable of much higher test rates than other testers; up to 40 amps or 150 watts, whichever is higher.

The CBA not only tests the total amount of energy stored in a battery (capacity in amp-hrs) but it graphically displays and charts the voltage versus time using a constant current load. The graphs may be displayed, saved and printed. Multiple test graphs of the same battery, or multiple batteries, may be compared or overlaid, a very useful feature. The battery test data can be printed on a color or black and white printer. You may also print convenient test labels to put directly on your batteries. The CBA will test the temperature of a battery with the optional external temperature probe and provide automatic over temperature test cutoff.

It is ruggedly built and is supplied with 13-gauge high-grade wire with Powerpole connectors for the battery connection. It is small and has a high performance cooling system with a quiet fan. LED indicators, visible from across a room, display communication and test status, .

The CBA II uses an 8051 based microcontroller to measure voltage, current and temperature with high accuracy. Each CBA is individually calibrated with an automated test system. It has 10 bit resolution in three auto-switched voltage ranges. The current is set with 12 bit resolution below three amps and it is measured with 10 bit above three Amps.

The electronic load uses a PWM-controlled power MOS FET with electronic current regulation and software feedback control. The microcontroller provides an integrated plug-and-play USB interface to the computer

The software, supplied with the CBA, is easy to use and intuitive. It provides automatic sensing of the battery cell count, a safety check of the test rate, and recommends a minimum safe discharge voltage. It is designed to protect both the CBA and the batteries that you are testing.

We hope that you enjoy using the CBA and find it useful. You will learn valuable information about the batteries that you test.

# Computerized Battery Analyzer

## Safety Precautions

The West Mountain Radio CBA is inherently safe but the batteries it tests are not. Anything that stores energy is potentially dangerous! A can of gasoline can be safe if treated properly but imagine what can happen. Some types of batteries are safer than others but they are all capable of causing explosions or fires.

### Primary safety considerations:

Never discharge a battery at a higher discharge rate than it is designed for.

Never use a battery that has poorly insulated or frayed wiring or exposed metal parts.

Never connect a battery with reverse polarity.

Never test a battery near flammable materials.

Never allow a battery reach a temperature that causes it to get so hot that it may be too hot to touch.

Never test or charge your batteries while unattended.

Have a fire extinguisher nearby.

### CBA operating requirements:

Never connect a battery with the polarity reversed!

Always connect the USB cable BEFORE connecting the battery!

Operate the CBA in a cool dry location.

Never allow metal parts or wiring of the battery come in contact with the metal heat sink.

Never allow the cooling fan to be blocked or jammed.

Do not ignore the warnings that our software may give you.

The CBA can get hot. Do not touch the metal heat sink while, or shortly after, conducting a high power test.

### Lead acid battery safety warnings:

There may not be a consideration while testing lead acid batteries but there certainly is while charging lead acid batteries. These batteries, especially automotive and marine types, give off explosive hydrogen gas when charged. A nearby or internal spark or flame can cause a lead acid battery to explode sending liquid acid and lead shrapnel in all directions. This is particularly dangerous and frequently causes blindness or severe scarring injuries.

Never use a standard lead acid battery without proper ventilation. Sealed lead acid batteries such as gelled or AGM (absorbed glass mat) types are much safer. Automotive and marine types are not safe and should

be used in protective ventilated housings, such as under the hood of a car.

Never make the last connection to a lead acid battery causing a spark on the terminal. Always connect the load or charger last, and at a safe distance away from the battery.

## NiCad, NiMh, and Alkaline safety warnings:

These batteries can be dangerous also. If they are shorted out, or charged or discharged at too high a rate, they can overheat and explode. A single D size NiCad cell can actually melt a 10 penny nail, don't try this!

## Lithium safety warnings:

Reprinted with permission of the Academy of Model Aeronautics

Words in () in red were added by West Mountain Radio

# **Lithium Battery Fires**

Lithium batteries are becoming very popular for powering the control and power systems in our models. This is true because of their very high energy density (amp-hrs/wt. ratio) compared to NiCads or other batteries. With high energy comes increased risk in their use. The, principal, risk is FIRE which can result from improper charging, crash damage, or shorting the batteries. All vendors of these batteries warn their customers of this danger and recommend extreme caution in their use. In spite of this **many** fires have occurred as a result of the use of Lithium Polymer batteries, resulting in loss of models, automobiles, and other property. Homes and garages and workshops have also burned. A lithium battery fire is **very hot** (several thousand degrees) and is an excellent initiator for ancillary (resulting) fires. Fire occurs due to contact between Lithium and oxygen in the air. **It does not need any other source of ignition, or fuel to start**, and burns almost explosively.

These batteries must be used in a manner that precludes ancillary fire. The following is recommended:

1. Store, and charge (discharge), in a fireproof container; never in your model.

2. Charge (discharge), in a protected area devoid of combustibles. Always stand watch over the charging (discharging), process. Never leave the charging process unattended.

3. In the event of damage from crashes, etc, carefully remove to a safe place for at least a half hour to observe. Physically damaged cells could erupt into flame, and, after sufficient time to ensure safety, should be discarded in accordance with the instructions which came with the batteries. **Never attempt to charge (discharge) a cell with physical damage**, regardless of how slight.

4. Always use chargers designed for the **specific** purpose, preferably having a fixed setting for your particular pack. Many fires occur in using selectable/adjustable chargers improperly set. Never attempt to charge Lithium cells with a charger which is not, specifically, designed for charging Lithium cells. **Never use chargers designed for Nickel Cadmium batteries**.

5. Use charging systems that monitor and control the charge state of each cell in the pack. Unbalanced cells can lead to disaster if it permits overcharge of a single cell in the pack. If the batteries show **any sign of swelling**, discontinue charging, and **remove them to a safe place outside** as they could erupt into flames.

6. Most important: **NEVER PLUG IN A BATTERY AND LEAVE IT TO CHARGE (DISCHARGE), UNATTENDED OVERNIGHT**. Serious fires have resulted from this practice.

7. Do not attempt to make your own battery packs from individual cells. These batteries CANNOT be handled and charged casually such as has been the practice for years with other types of batteries. The consequence of this practice can be very serious resulting in major property damage and/ or personal harm.

### Again:

### Primary safety considerations:

Never discharge a battery at a higher discharge rate than it is designed for.

Never use a battery that has poorly insulated or frayed wiring or exposed metal parts.

Never connect a battery with reverse polarity.

Never test a battery near flammable materials.

Never allow a battery reach a temperature that causes it to get so hot that it may be too hot to touch.

Never test or charge your batteries while unattended.

Have a fire extinguisher nearby.

# Computerized Battery Analyzer

## **Getting Started**

# We highly suggest that you read our entire help for a full understanding of the CBA!

1. From the CD ROM opening screen click on "Software and Hardware Installation". Follow the instructions on the screen to complete both the hardware and software installations.

2. Connect the CBA to your computer's USB port using the supplied cable before connecting a battery. Note: If Windows says: "Found new Hardware", you did not complete the previous step. \_\_\_\_\_

3. Start the West Mountain Radio CBA program by clicking on the icon: **L** Note: The CBA's green LED should come on and the program will display "Stopped" in green letters.

4. Before a new test you must type a name in the "Test Name" window that lets you identify the test. You should use a name that describes the battery and what it is used in. Tip: We suggest that you label or number your batteries and refer to them, and their tests, by their number. If you forget to type in a test name the program will remind you to supply a name before allowing you to start a test Note: the "Test Name" is not same as the file name that a test or group of tests may later be saved under.

5. Select the correct "Battery Type" (chemistry) if that type is not already selected.

6. Select the rated "Capacity" for the battery you would like to test. For example if it is a battery rated at 600 mA-h select .6 A-h (in amperes), not mA.

### 7. Connect the battery. WARNING: YOU MUST CONNECT THE CBA'S USB CABLE BEFORE CONNECTING A BATTERY! BE CERTAIN THAT YOU HAVE THE POLARITY CORRECT! RED TO RED, BLACK TO BLACK AND PLUS TO PLUS, MINUS TO MINUS!

8. The battery voltage display will come up indicating the resting battery voltage. You will see the program make an estimate of the number of cells. If you find that the number of cells is incorrect, correct the cell count or battery type.

9. Choose the discharge current for the test that you would like to run in the "Test Amps" window. **CAUTION: DO NOT CHOOSE A HIGHER DISCHARGE RATE THAN THE BATTERY IS CAPABLE OF. SEE THE BATTERY MANUFACTURE'S SPECS.** Note: If the no load battery "Voltage" multiplied times the "Test Amps" selected (Volts times Amps = Watts) exceeds the wattage rating of the CBA, or our default recommended maximum discharge rate limits, you will be prompted to lower the discharge current before continuing. The CBA will run tests at up to 150 watts with a battery that has a rated capacity of 1 Amp-Hr or less, up to 125 watts below 3.5 Amp-Hrs and 100 watts for any capacity battery. If the test current could be too high for the capacity rating and type of battery, you will get a warning prompt. You may over-ride the warning recommendation at your own risk.

10. Press the green start button. If you have all the settings correct you will see the graph start to appear and auto-scale, the measurement readings windows will change from green to red, the red LED will come on, and the green word "Stopped" will change to a red "Running" and the fan will start. The current display will come up to the test level, the wattage will be displayed and the Amp hours will start to accumulate as the graph trace appears.

11. The test will continue until the "Test Cutoff V" is reached. At that point the test will automatically stop and the program will display "Test Complete". Everything will return to the stopped condition ready to take your input for your next test. Disconnect the battery at this time. CAUTION: The battery and the CBA may be HOT!

12. When the test is complete you may go to the "File" menu and save or print the file or run another test.

Note: If you close the program or try to run another test you will be asked if you wish to save the completed test already on the screen.

13. If you wish to run another test, start at step 4 of these instructions. Upon starting another test you will be given three choices: to discard the previous test, save and start a new test or add the new test to the previous one. Choose the appropriate choice and the new test will start immediately.

# Computerized Battery Analyzer

## The CBA program

The basic operation is covered in the "Getting Started" section of our manual / help documents. This section gives a more detailed explanation of using the program and it's features.

### Main Screen, Test Settings:

To start a new test you must first type in a "Test Name". Choose a name that makes it easy to identify the battery that was tested. Tip: When completed and the file is saved, the program will save that test, with the name, along with other information, such as; test rate, date, time and voltages. A file may be saved under another or different name, as necessary, when there are multiple tests saved together in one file.

| Test - West Mount | ain Radio - CBA            |          |          |        |            |                |         |
|-------------------|----------------------------|----------|----------|--------|------------|----------------|---------|
|                   | ା ମନ୍ତ୍ର<br>ମତି ଓ କା ଲେ ଡି |          |          |        |            |                |         |
| Test Name:        | Battery Type:              | Capacity | Voltage: | Cells: | Test Amps: | Test Cutoff V: | Teacher |
| 3S TP 6Ahr #27    | Li-poly •                  | 6.0      | 11.1     | 3      | 6.00       | 8.4            | Stat    |

Next, select the "Battery Type" (Chemistry), and the rated capacity in A-h (to convert mA-h to A-h divide by 1000).

Connect the battery: the CBA will measure the no load voltage and the program will estimate the number of cells.

The program will automatically recommend the "Test Amps" discharge rate, and a safe "Test Cutoff V". This is based on the battery type and capacity that you typed in and on the measured voltage. Tip: You may optionally change the discharge rate, "Test Amps" or cutoff Voltage, however the program will "ask you if you are sure" if you choose higher discharge rate or a lower cutoff voltage before allowing you to start the test.

Make sure that all the information, displayed across the top of the screen, is correct. If necessary, fix the entries, before starting the test.

Press one of the green "Start" buttons to start the test.

### Main Screen, Test Readings:

After starting a test you will see the current increase to the "Test Amps" level that you have chosen. The A-h will begin to accumulate and the "Watts" will be displayed. The green background will change to red, the word in green, "stopped", will change to a red "RUNNING" and the CBA fan will come on. The graph of voltage versus A-h will start to display on the screen. The green start buttons will change to red stop buttons.

If you have the optional temperature probe connected and calibrated, the CBA will display temperature.

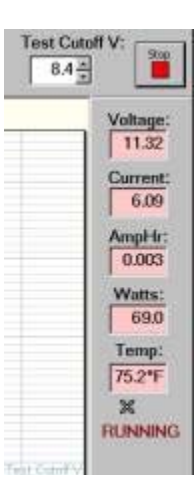

#### File Menu:

After the completion of a test you may select "File", "Save" and save the file under the same or different name than the previously chosen test name.

The file menu has a special "Overlay" choice so that test comparisons may be made. With a test already on open on the screen you may add additional tests to the same display for battery comparison purposes by using the "Overlay" choice. Overlay opens files that have been saved with one or more tests in them and overlays those tests on top of the test screen that is already there. This is very useful for comparing test results with the same battery over time or with different batteries.

There is a "Export" function to export a test or multiple tests in the standard .CSV (Comma Separated Values) to be imported in to another program such as Microsoft Excel. This file export to a spreadsheet program such as Excel will allow you to analyze the data in whatever way you choose.

There is a recently opened file list towards the bottom of the "File" menu, for your  $^+$ 

convenience, to recall those recent files. The other "File" menu choices are standard with most Windows programs and work as you would expect.

If you try to run another test with a previous test on the screen you will be given a pop-up file menu with several options as shown. Be sure to select the appropriate option.

#### **Edit Menu:**

From the "Edit" menu standard Windows edit functions are grayed out and disabled but you may access "Preferences...", "Calibrate Temp Probe..." and "Lab Calibrate"

Click on "Preferences..." to select your choice of temperature in Degrees F. or C. for display with the optional temperature probe.

From "Preferences..." there is an option check box that, by default, causes the program to remember its window size and position, the next time the program is started.

From "Preferences..." there is an option check box to enable automatic test over-temperature cutoff when the optional temperature probe senses the selected or default temperature limit being reached. Do not check this box if you do not have a temperature probe connected and calibrated.

From "Preferences..." there is an option check box to select only black and white graph printing. Use this option if you wish only black and white graph printing.

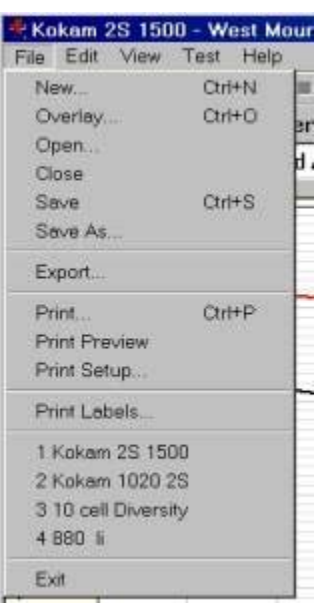

| What do you want to do with the previous test? |
|------------------------------------------------|
| Discard the previous test                      |
| Save the previous test                         |
| Add a new test to the same chart               |

| Preferences                                                                                                    | ×            |
|----------------------------------------------------------------------------------------------------|--------------|
| Temperature Units<br>Degrees Fahrenheit<br>Degrees Celsius                                                                                        | OK<br>Cancel |
| <ul> <li>Save window size and position</li> <li>Stop test when battery temperature reaches 14</li> <li>Print charts in black-and-white</li> </ul> | 0 deg        |

From the edit menu there is a option to "Calibrate Temp Probe...". The first time you connect an optional temperature probe for measuring the battery temperature you must calibrate the probe. With the temperature probe connected (see the temperature probe help section), click "Edit", "Calibrate Temperature Probe" and type in the temperature in degrees C. or in degrees F. If you do not have an accurate reference thermometer handy just type in your estimate of the room or probe temperature. For maximum accuracy calibrate the probe in hot water near the temperature of interest.

From the edit menu there is a "Lab Calibrate..." option. Lab Calibrate is an advanced option that can only functions below 3000 ma. If you have a need for the most precise measurements and you have access to a lab quality ammeter that has known NBS traceable calibration you may wish to use this option. This option allows a calibration offset to center the CBA's calibration within a 12 bit window. In other words you

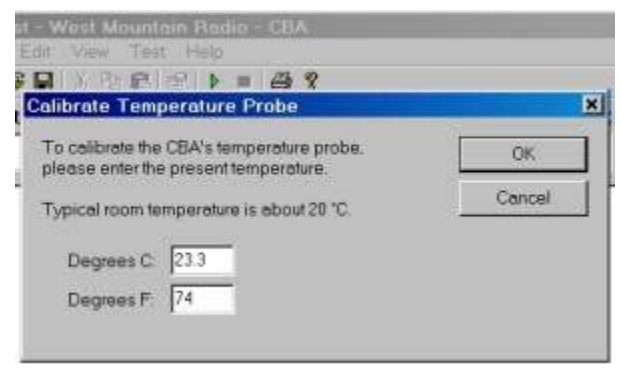

| Lab Calibrate              | ×      |
|----------------------------|--------|
| Current Drive Offset (mA): | OK     |
|                            | Cancel |
|                            |        |

may adjust the discharge current in 1 ma increments but only within a 10 ma measurement window. You may not see a change unless you are on the cusp of switching to the next 12 bit data level. This feature is useful to calibrate at especially low discharge rates below 500 ma. Do not use this option unless you understand calibration procedures.

#### View Menu:

The View menu allows you to toggle on or off the Toolbar at the top or the Status bar at the bottom of the screen.

#### 

#### Test Menu:

From the Test menu you may start or stop a test in instead of using the tool bar buttons.

From the Test Menu you may modify test properties. You should note that the graphing and scaling are fully automatic and dynamically adjusted so that you do not normally need to change the graph scaling. You may wish to put a Title at the top of a graph or to change the "Show" settings to display or print a graph the way you wish. The settings you choose will remain until you re-start the program.

Manual scaling may be set by clicking "Test", "Properties" but that option is disabled before starting a new test from a blank screen. If you manually change the scaling of a test already on the screen automatic scaling will be disabled for the next test that you attempt to run.

From the "Test Menu", Properties", you may turn off the Legend, Gridlines or the Test Cutoff Line of the graph. Note the test cutoff line is only visible while conducting a test.

| Teles                             | OK.   |
|-----------------------------------|-------|
| Delety rest in photoets, 1.0 Ah @ | Cange |
| El annat                          |       |
| D Codinar                         |       |
| Cupt Votage Les                   |       |
|                                   |       |
| Votage Ronge 0.5 to 0.002         | 0     |

#### Help Menu:

The "Help" menu gives you access to these help files directly from the program in addition to from the CD-rom.

| Ves<br>t | t Mountain Ra<br>Help       | dio - |
|----------|-----------------------------|-------|
| đ        | Contents<br>Index<br>Search |       |
| 3        | About CBA                   | -     |

From "Help", "About" you may check the CBA software version and the CBA hardware and firmware revision level. This information is useful to determine if you have the latest version or if you need a software update. The CBA Device information helps when you contact us for support purposes.

| + | West Mountain  | Radio - CBA Version 1.0.6.7                                                                                                    |  |
|---|----------------|----------------------------------------------------------------------------------------------------|--|
| - | Copyright @ 20 | 64 West Mountain Radio                                                                                                    |  |
|   | CBA Device:    | Version 0.49<br>Module Version 127<br>Device S/N: 1719<br>Callo S/N: 10770<br>Date: 2-Dec-2004 19.43 GMT<br>DACurrentMode: Yes |  |

# Computerized Battery Analyzer

## Saving and Printing

### Saving:

After completing a battery test, you should save it for future reference in your computer. Go to the "File" menu and select "Save" or click on the icon that looks like a floppy disk. The name in the "Test Name" box will be suggested as the default name, or you may edit and pick a different file name. It is important that you choose a name that identifies what test, or tests are contained in the saved file. Tip: Changing the file name will not change the test name of the graphs on the screen.

| Kokam 2    | S 1500 - West M |
|------------|-----------------|
| File Edit  | View Test Help  |
| New        | Ctrl+N          |
| Overlay    | Ctrl+O          |
| Open       |                 |
| Close      |                 |
| Save       | Ctrl+S          |
| Seve As    |                 |
| Export     |                 |
| Print      | Ctrl+P          |
| Print Prev | iew             |

If you attempt to close the program, or the test that is on the screen you, will be asked if you would like to save that test, or tests, to a file.

| ****** |                                              | 1.5 |
|--------|----------------------------------------------|-----|
|        | What do you want to do with the previous tes | 17  |
|        |                                              |     |
|        | Discard the previous test                    |     |
|        | Seve the previous test                       |     |
|        | Add a new test to the same chart             |     |

If you attempt to start another test with a test on the screen the program

will give you three choices:

"Discard the previous test" "Save the previous test" "Add a new test to the same chart"

If you choose, "Add a new test", you will later be able to save the tests on the screen as one file with all the individually named tests in it. You will have the option of choosing an appropriate file name whenever you save it.

Tip: If you open a previously saved file, with previous tests on it, you may add more tests to it. With the "File", "Overlay" menu choice you may open one or more previous test files and those graphs will automatically be overlaid over the test graphs that are already on the screen. If you try and save an over-lay screen with multiple test files on it you will be asked if you if you would like to overwrite (erase) the last file opened and replace it. Be careful to choose what you would like.

### **Printing Test Graphs:**

Since the CBA is able to save a file with multiple overlayed graphs we have provided the option to print in either color or black and white. For B&W printing we provide unique tick marks on each graph to identify each graph trace with a corresponding legend key. For color printing each graph has its own color. You must select B&W if you wish to print on a black and white printer. Go to "Edit" and then "Preferences" and select B&W if you would like each graph plot uniquely identified with a B&W legend keys.

After selecting the color or black and white go to the "File" menu and select "Print Setup" and then the printer that you would like to use. While you are there, select landscape, or if you wish portrait mode for the print out.

| linne    | HP LaserJet EP  | <br>Properties |
|----------|-----------------|----------------|
| Reha     | Ready           |                |
| Тура:    | HP Lever, Mt 6P |                |
| Mure     | BCEAA2CB_P1     |                |
| Conniert |                 |                |

Go to the "File" menu and select "Print". You may select the number of copies you would like and you will be given another opportunity to select the printer.

If you wish you may go to "File", "Print Preview" window to see how it will look before printing. If it is OK, press "Print" at the top of the preview window. If it is not OK, close that window and go back to correct your printer setup.

### **Printing Battery Labels:**

Go to "File", "Print Setup" and select only portrait mode for your printer. The labels will always print in black and white.

Go to "File", "Print Labels". You will get a pop up menu to select which battery tests you would like to print labels for.

Highlight the ones on the left that you want and click the right arrow >, do this for each one or select them all by clicking >>. To remove them do the opposite.

Tip: You are selecting individual test names not files. Files

may have multiple tests in them. One label will be printed for each test and be identified by the "Test Name".

Load Avery 05160 or equivalent sized label sheets. There is no print preview so just click "Print" on the label menu. It will use however many labels and sheets that are needed.

Tip: You may turn a partial sheet around in your printer if your are printing a few labels and wish to use up a partial sheet.

| neut        |                        |                  | 1115      |
|-------------|------------------------|------------------|-----------|
| Porter      |                        |                  |           |
| None        | EPSONIII               |                  | Voperties |
| Status:     | Renty                  |                  |           |
| Туры        | EPOON Shais COLOFI BID |                  |           |
| Where:      | LIPTI                  |                  |           |
| Convert     |                        |                  |           |
| Pertrorga   |                        | Coper            |           |
| IF AL       |                        | Number of copies |           |
| C           |                        |                  |           |
| Ser (Silli) | 10                     | P -              | Caller-   |
| Optoni      |                        |                  |           |
| IF Bisch-   | ant White              | OK.              | Cantol    |
|             | 940/00/00              |                  |           |

| hoose Labels to Print                                                                                                    | 6      |                                                                                                    |                            |
|----------------------------------------------------------------------------------------------------|--------|----------------------------------------------------------------------------------------------------|----------------------------|
| Folder CBA                                                                                                    |        | Tools to Diver                                                                                                    | Pren<br>Cancel             |
| THAP 1000 bit<br>each<br>and bit<br>APPE, indum bit<br>APPE, indum bit<br>Big Gas Carbit<br>Eddaus 3A carbit<br>Multipas 28:15 Naws bit<br>Multipas 28:15 Naws bit | *<br>* | To call Crokenity bit<br>Bit Di Liuti<br>anti bit<br>Bit Gai 7.8 Abri<br>Bit Gai 7.8 Abri<br>Rukan 102 DS bit<br>Rakan 25 1580 bit | Solarted 11 tools in 7 Nos |

# Computerized Battery Analyzer

## Battery Testing

### Introduction

Your primary concern when using batteries is probably that they do not cause a problem by failing in service. Of course you may have many other requirements; such as, how to get the most life out of a battery, which batteries are best for cost, size, weight etc.. You may simply be interested in getting maximum performance.

CBA battery tests clearly show the health of a battery measured in terms of capacity and voltage. A battery may be tested over a wide range of discharge currents with a CBA. The time it takes to perform a test is directly related to the discharge or rate (current in amps) but batteries have limits as to how fast you may discharge them.

Generally the bigger (higher capacity) the battery the faster it may be discharged without overheating. The heating of a battery during discharge or charging is a direct function of the battery's internal resistance and larger batteries have lower internal resistance and poorly made, worn or damaged batteries have higher internal resistance. The voltage drop due to this resistance turns in to heat with a corresponding loss of capacity. In addition to graphing the voltage versus ampere hours our optional temperature probe will measure the temperature indicating the power that is lost as heat. The performance due to charging techniques, load current, temperature, and battery aging can be measured and easily interpreted by viewing the CBA graphs.

### Glossary of Terms

A basic understanding of terms used for testing batteries is needed:

Capacity: Measured in ampere hours: A-h Example: 1 amp for 1 hour is one-ampere hour. It is like the gallons of water that are in the tank. Tip: batteries are rated in both milliamps and amps; the conversion factor from A to mA is to multiply X 1000.

Voltage: Measured in volts: V. Volts are the International System unit of electric potential and electromotive force. It is like the pressure in the water pipe.

Current: Measured in amperes: A. An ampere is the basic unit of electric current. It is like how much water is flowing at an instant in time.

Wattage: Measured in watts, W. Watts = Volts X Amps. It is like the pressure and also how much water is flowing at an instant.

Resistance: Measured in ohms, R or  $\Omega$ . Resistance is like the size of the pipe, the smaller the pipe the higher the resistance.

Time and Temperature: You should know these. Tip the CBA with the optional temperature probe may be set to read either degrees F or C.

### Connecting a battery

The CBA comes with Anderson Powerpole connectors. If you are already using these fine DC connectors you are all set. If you are using Powerpoles that are oriented differently you may slide apart the black and red halves and re-arrange them to match your battery. If you are using other connectors you may cut off the

Powerpoles and install your own connectors, make an adaptor or purchase adaptors from West Mountain Radio. If you choose to use another connector it must be high performance. Poor or loose connections will show up on the battery test as a loss of voltage and capacity, or intermittent readings.

#### Using the CBA program

The basic operation is covered in the "Getting Started" section of these manual/help files and detailed information is provided in the "Program Features" section.

To start a new test you must first type in a name for the test that, in the future, will make it easy to identify the battery that was tested. Tip: When completed and the file is saved the program will save that test with the name and other information such as, test rate, date, time and voltages. A file may be saved under the same or different file name as the "Test Name" as is necessary when there are multiple tests saved together in one file.

| File Edit View Tes | st Help          |          |          |        |            |                |      |
|--------------------|------------------|----------|----------|--------|------------|----------------|------|
|                    | # > = <b>6 ?</b> |          |          |        |            |                |      |
| Test Name:         | Battery Type:    | Capacity | Voltage: | Cells: | Test Amps: | Test Cutoff V: | Taux |
| 3S TP 6Ahr #27     | Li-poly •        | 6.0 *    | 11.1     | 3-     | 6.00       | 8.4            | D    |

Next, select the "Battery Type" (Chemistry), and the rated capacity in A-h (to convert mA-h to A-h divide by 1000) and then connect the battery. The CBA will measure the voltage with no load and the program will estimate the number of cells.

The program will automatically recommend the "Test Amps" to be used for discharge, and a safe "Test Cutoff V", based on the battery type, capacity and voltage. Tip: You may optionally change these numbers, however the program will "ask you if you are sure", if you choose higher discharge current or a lower cutoff voltage.

Make sure that all the information displayed across the top of the screen is correct. Fix the entries, if necessary, before starting the test.

Press the green "Start" button to start the test.

You will see the current come up to the level that you have chosen. The A-h will begin to accumulate and the wattage displayed. The green background will change to red, the word in green, "stopped", will change to a red "RUNNING" and the fan will come on.

The test will continue as the battery voltage drops and the test will complete and stop, automatically, when it has reached the Test Cutoff Voltage.

If you have the optional temperature probe connected and calibrated it will display the temperature of the battery. Optionally, it will end the test if you have set and reached the maximum temperature before the test cutoff voltage.

You should note that the graphing and scaling are fully automatic and dynamically adjusted. Manual scaling may be set by clicking "Test", "Properties" but that option is disabled before starting a new test from

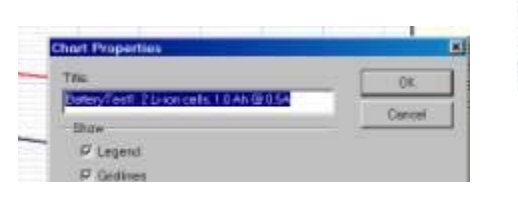

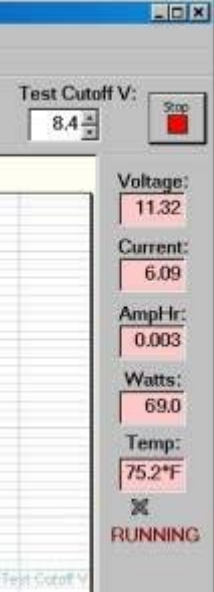

a blank screen. If you manually change the scaling of a test already on the screen automatic scaling will be disabled if you attempt to run an additional test.

From "Test", Properties" you may turn off the Legend, Gridlines or the Test Cutoff Line.

At the completion of the test you may select "File", "Save" and save the file under the same or different name that the test name. If you would like to run another test you will be given several options as shown. Be sure to select the appropriate option.

| The file menu has a special "Overlay" choice so that test comparisons may be      |
|-----------------------------------------------------------------------------------|
| made. With a test already on the screen or by using "Open" you may add            |
| additional tests to the same display for battery comparison purposes by using the |
| "Overlay" choice. Overlay opens files that have been saved with one or more       |
| tests in them and overlays those tests on top of the test screen that is already  |
| there. This is very useful for comparing test results with the same battery over  |
| time or between different batteries.                                              |

The other "File" menu choices function as you would think.

There is also a recently opened file list towards the bottom of the "File" menu.

With "Test", "Remove Test", when doing overlay comparisons, you will find that you may remove individual tests from a group of tests for comparisons or printing.

| SLAT                                                                                                    |               |  |  |
|----------------------------------------------------------------------------------------------------|---------------|--|--|
| Concern Concern Concern Concern Concern Concern Concern Concern Concern Concern Concern Concern Concern Concern | 18            |  |  |
|                                                                                                    | e: Capacity   |  |  |
| Properties                                                                                                    | 1.0-          |  |  |
| Remove Test                                                                                                    | Kokam 2S 1500 |  |  |
| Remove Test                                                                                                    | Kokam 2S 1500 |  |  |

### How Often to Perform Tests:

Any time a battery has been sitting for a long period, such as months, it should be tested.

A good strategy is to measure the pack when it is new by doing a slow charge and then alternately charging it and testing it several times (cycling), or until you get similar test results. You may wish to print a test label for your new battery using the CBA label-printing feature.

After the battery either has been used a great deal or has been sitting for some time repeat the new battery procedure. Overlay the graphs to determine if the battery is still performing well. If when using a battery, it seems to work poorly, try to perform a test before using it again.

| What do you want to do with the previous ter |
|----------------------------------------------|
| Discord the previous test                    |
| Seve the previous test                       |
| Add a new botto the same chart               |

| Eda Edit View      | Test Help                   |   |
|--------------------|-----------------------------|---|
| Lug Fruit Aless    | - N.S. 001 - N.S. 175-175-1 | - |
| New                | Ctrl+N                      | H |
| Overlay            | Ctrl+O                      |   |
| Open               |                             | - |
| Close              |                             | P |
| Save               | Ctrl+S                      | F |
| Save As            |                             |   |
| Export             |                             |   |
| Print              | Ctri+P                      | F |
| Print Preview      |                             |   |
| Print Setup        |                             |   |
| Print Labels       |                             | Γ |
| 1 Kokam 2S 150     | 00                          |   |
| 2 Kokam 1020 2     | S                           |   |
| 3 10 cell Diversit | ty .                        |   |
| 4 880 li           |                             |   |
| Exit               |                             |   |

We do not recommend performing tests or cycling batteries if they are used regularly and seem to be working well. We do recommend periodically slow charging a pack of batteries if you normally use a fast charger. There are many battery maintenance and battery care issues that are unrelated to using a CBA.

### **Battery Capacity and Charger Performance Testing**

Follow the "Getting Started" instructions to do your first test. The capacity in A-h is displayed both graphically and numerically when a test is completed.

Compare the battery capacity reading in A-h to the battery capacity specifications. If your battery is perhaps 20% lower in capacity than it should be, you should be suspect. If a battery is 40 or 50% lower in capacity it may be incompletely charged, at the end of its life, or defective. Remember that battery capacity is a function of the charge state. You may actually be testing your charger and not the batteries, therefore the name of this section. If all of the batteries you use with a particular charger seem poor in performance it would be a good idea to try another charger or charging technique.

You may use the CBA to check your charging techniques or charger. Do a slow charge at a rate of 1/10 to 1/20 of the battery capacity for 24 hours. Test the battery with the CBA. Let the battery cool down completely and do a fast charge, using the charger that you are concerned about. Let the battery cool down again and do a second test. If you get at least the same results with your fast charger compared to slow charging that is a good indication that your fast charger is good.

There are many pitfalls using fast chargers. A fast charger does not have X-ray vision; it cannot see (measure) the individual voltage of each cell in a pack, only the total, the CBA cannot either. Packs of multiple cells eventually become imbalanced. A fast charger, charges until the voltage reaches a certain point, it shuts off when it "thinks" the entire pack is charged. These chargers will detect one cell being fully charged before the others and shut off before the entire pack is fully charged. A fast charger may also overcharge some cells, undercharge others. An over-discharged and unbalanced pack may have a totally dead cell or two, when charged it will actually reverse charge the dead cells and destroy the pack.

A way to help an unbalanced pack is to charge it with a slow overnight charge. After charging, use the CBA to discharge it to the minimum cutoff voltage for the pack and then charge it again. This is sometimes called cycling or rejuvenating a pack. The pack will probably come back and work much better for some time.

The phenomena of packs of cells coming back to life after all the cells are properly balanced is what some people erroneously think is memory effect.

### Finding a Bad Cell in a Pack

Unfortunately, this can only be accomplished by making an electrical connection to each cell, then test them, one at a time. Before you tear the covering off of the pack make sure it tests poorly and you have done a slow charge before the test. Tip: Number the cells with a permanent marker and use those numbers to identify the tests.

Slow charge the pack and make connection to each cell and test them one at a time on the same graph or do multiple tests and open all of those test files to overlay the results. It should be quite obvious which cell or cells are bad.

### Matching Cells

This is done in basically the same way as finding a bad cell. Slow charging is not necessary. Charge each cell, in the batch of cells you are choosing from, in exactly the same way. Charge them each identically and let each of the cells sit the same amount of time to cool before testing each one. Compare the overlaid tests for the best match of voltage and capacity. Tip: Number the cells with a permanent marker and use those numbers to

identify the tests. It is important that you use the identical charging technique, cooling time and test method! Look for high-grade cell holders from West Mountain Radio to make it easy to connect and test individual cells.

### **Internal Resistance Testing**

You can get a good idea of the quality or condition of a pack by measuring the voltage drop at different test current levels. This will give you a measure of the packs internal resistance. High internal resistance is a sign of a poor pack, one that gets hot and is inefficient.

Charge the pack, set the CBA, for example, to 11 A; assuming the battery is safe at that level. Run the test for 30 seconds and record the voltage at the end of this test. Run a test again at perhaps 1 amp for another 30 seconds and record the voltage again. If the battery has .5 volts less at 11 A than it does at 1 A use Ohms law: R=E/I. R being resistance in Ohms, E is voltage in volts and I current in amperes. The internal resistance of the pack, in this example, would be: R = .5/10 or .05 ohms. Note that we used the difference in current between the two tests of 10 A. The lower the resistance the better.

# Computerized Battery Analyzer

## **Temperature Probe**

Plug the probe's two-pin connector in to the right hand two pins (closest to the LEDs) of the three available pins in the cover slot. It does NOT make any difference which way it goes in as long as it is plugged in to the far right two pins. The extra pins are for future options. Do NOT remove the blue jumper.

Let the probe sit in a location away from any heat source for enough time to allow it to acclimate to room temperature. Have a good thermometer near by, if you wish, for more accurate calibration. If you do not have a good thermometer handy set it to any room temperature reference. For laboratory quality measurements you may wish to calibrate it near the temperature of interest by submersing the probe in hot water along with a high accuracy thermometer.

With a temperature probe connected to the CBA, go to "Edit", "Calibrate Temperature Probe" and in either deg C, or F, type in your reference temperature reading and push OK. Note: As long as you do not change to a different CBA or temperature probe you should not have to calibrate the probe again. Also note that this option will be grayed out if the probe is not connected.

To use the probe, attach it in close physical contact with the center of the battery, or battery pack that you are testing. Hold it in place with the probe's magnet (most round cells are magnetic), or with tape or a rubber band. Be certain it stays in close contact with the battery during your test. The CBA temperature readings are quite accurate over the range that a battery may be operated at, however the readings will be incorrect if the probe is not in close contact with the battery or there is air moving over it. Unlike an instant response IR thermometer other types of thermometers take a considerable amount of time to display their temperature reading. There is a noticeable thermal lag with our thermistor type probe.

The CBA may be set for automatic over temperature cutoff. Place the probe on the battery. Go to "Edit" "Preferences" and check the check box next to "Stop test when battery reaches ? deg". The default cutoff is 140 deg. F or 60 deg C which should be safe for most battery types, be careful if you choose a higher temperature cutoff.

**WARNING: DO NOT** continue a test if the "Temp:" indication reaches or exceeds the maximum temperature specification for the battery being tested.

# **Computerized Battery Analyzer**

## **Computer System Requirements**

Basic Requirements:

A PC with a Pentium 233 or better At least a 800 X 600 graphics card and display monitor Windows 98SE, ME, NT, 2000, XP with necessary RAM An available USB port.

Recommended:

A PC with a Pentium 333 or better. Better than 800 X 600 graphics card and display monitor. Windows W2000, XP with 128 MB RAM An available USB port.

For graph and label printing:

Any Windows compatible, laser or ink jet, color or black and white, printer. Avery 05160 labels are required for label printing.

# Computerized Battery Analyzer

## Trouble Shooting

**CBA program indicates "Device not found"** and/or CBA green LED is not on when connected and the CBA program is running.

Windows may not have completed the CBA USB driver installation. Re-boot your computer. Plug the CBA back in. Repeat our hardware installation instructions and try it again.

If it still doesn't work go to "Start" "Settings" "Control Panel" "System" and navigate to Hardware Device Manager. From the device manager scroll down to "USB Serial Buss Controllers" and expand + that list. If you see WMR CBA as a USB device, try the following. Highlight the WMR CBA, right click and un-install it. Disconnect it and plug it back in. Let Windows re-install automatically.

If you are not successful try another USB product on your computer if you have not used the USB port before. If another USB device does not work either contact the computer manufacturer. If another USB device does work contact us for support.

#### CBA does not indicate voltage

You may have a damaged CBA, contact us for support.

### CBA gets too hot and shuts itself off

The CBA has an internal temperature monitor programmed to protect it from overheating.

Make sure that the fan is running, that nothing is blocking the cooling inlet and that it is being operated in a cool location. Do not use it in direct sunlight or on near a heat source such as on top of the battery that your are testing.

Do not conduct successive high current tests without letting the CBA cool down and shut off its fan between tests.

Conducting the test at a lower rate test will help, but feel free to contact us for support.

# Computerized Battery Analyzer

## Support

If you cannot find the answer to a question about using the CBA here in this manual and help files, you may get help several other ways.

Support on the web: <u>http://www.westmountainradio.com/supportcba.htm</u> Operating Tips on the web: <u>http://www.westmountainradio.com/optipscba.htm</u> By email: <u>support@westmountainradio.com</u> By phone: 203 853 8080 By fax: 203 299 0232 By mail: West Mountain Radio, 18 Sheehan Ave., Norwalk, CT 06854

If you have a problem with your computer or USB port contact the computer manufacturer.

If you have a problem with your computer's Windows operating system contact the computer manufacturer if Windows came pre-installed when you purchased the computer.

If you purchased a copy of Windows and put it in your computer you should contact Microsoft directly.

If you have a problem with a battery or a product you are using with it, contact that manufacturer or supplier.